# HƯỚNG DẪN ĐỒI MẬT KHẦU THƯ ĐIỆN TỬ CÔNG VỤ (EMAIL)

## 1. Bước 1:

- Mở hệ thống Email công vụ tại huyện Krông Pắc địa chỉ:

mail.krongpak.daklak.gov.vn . Hoặc từ địa chỉ Website: krongpac.daklak.gov.vn; nhấp

biểu tượng:

TRUY CAP EMAIL: krongpac.daklak.gov.vn

- Đăng nhập vào địa chỉ Email của cá nhân, phòng, ban, đơn vị, UBND xã, thị trấn với mật khẩu đã được hệ thống lập và cung cấp.

## 2. Bước 2:

- Đưa trỏ chuột vào nút mở danh sách của **"Xin chào ..."** nhất nút trái chuột mở ra trình đơn dọc, nhấp chọn dòng lệnh **"Thông tin cá nhân**"

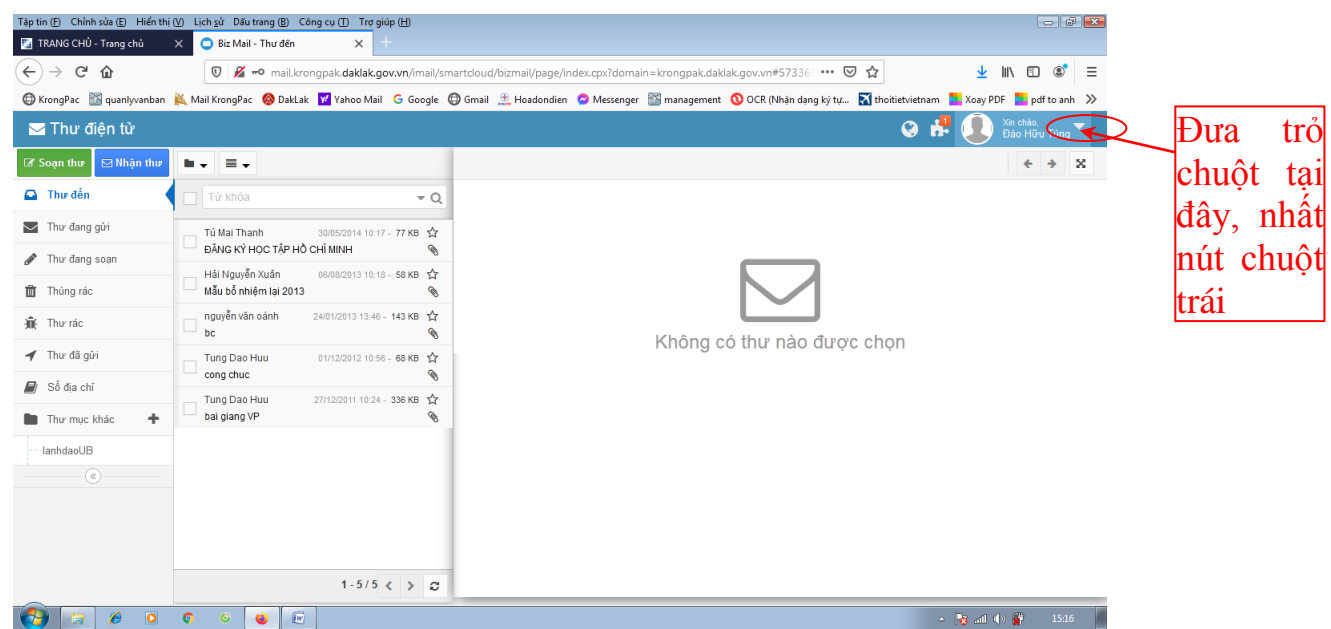

### 3. Bước 3:

| Tặp tin (Đ) Chính sửa (Đ) Hiến thị (Ủ) Lịch sử Dầu trang (B) Công cụ (Đ) Trơ giúp (H)<br>🔀 TRANG CHỦ - Trang chủ 🗙 🔀 Thông tin cá nhân - Thông tin X + |                            |                                                | - ¢ 🔀                             |
|----------------------------------------------------------------------------------------------------|----------------------------|------------------------------------------------|-----------------------------------|
| ← → C û                                                                                                    | <u>↓</u> II\ 🗉 📽 =         |                                                |                                   |
| 🖨 KrongPac 📓 quanlyvanban 🔌 Mail KrongPac 🥝 DakLak 👿 Yahoo Mail 🛛 G Google 🖨 Gmail                                                                     | 🌐 Hoadondien 🛛 🔗 Messenger | 📷 management 🛛 OCR (Nhân dạng ký tự 🛐 thoitiet | vietnam 🎦 Xoay PDF 🎴 pdf to anh 🚿 |
| 🐣 Thông tin cá nhân                                                                                                    |                            | (                                              | 🗿 🦊 🚺 Xin chào,<br>Đào Hữu Tùng 🔽 |
| 🚯 Thông tin cá nhân 🖉 Sửa                                                                                                    |                            |                                                | ·                                 |
| 🕰 Mã khóa ứng dụng                                                                                                    |                            |                                                |                                   |
| Thay đối mặt khẩu                                                                                                    | Họ tên                     | Đào Hữu Tùng                                   |                                   |
|                                                                                                    | Tài khoản                  | tungdh@krongpak.daklak.gov.vn                  | ш                                 |
|                                                                                                    | Email (dự phòng @)         | tungdaohuu07@gmail.com                         |                                   |
| Đưa trỏ chuột                                                                                                    | Số di động                 | Số di động                                     |                                   |
| vào đây, nhâp<br>nút chuột trái                                                                                                    | Ngày sinh                  | 01/01/1970                                     |                                   |
|                                                                                                    | Quận/Huyện                 | Quận/Huyện                                     |                                   |
|                                                                                                    | Mã bưu điện                | Mã bưu điện                                    |                                   |
|                                                                                                    | 1                          |                                                | ▲ 🙀 📶 🕼 🔐 15:23                   |

### 4. Bước 4

| Tập tin (E) Chỉnh sửa (E) Hiể | n thị 🕐 🛛 Lị    | ch <u>s</u> ử Dấi<br> | u trang ( <u>B</u> ) ( | Công cụ (I) Trợ g | iúp ( <u>H</u> ) |              |                  |                 |                 |                        |          |           |          | -                       | - <b>X</b> |
|-------------------------------|-----------------|-----------------------|------------------------|-------------------|------------------|--------------|------------------|-----------------|-----------------|------------------------|----------|-----------|----------|-------------------------|------------|
| TRANG CHÚ - Trang chủ         | ×               | 渣 Thông               | tin cá nhân -          | Thay đổi m 🗙 📄    | +                |              |                  |                 |                 |                        |          |           |          |                         |            |
| (←) → 健 🏠                     |                 | 0 🔏                   | mail.krong             | pak.daklak.gov.v  | n/imail/sm       | artcloud/co  | mmon/page/inde   | ex.cpx#security | -info           | (                      | פ ל      |           | ⊻ ∥      | \ 🗉 🤅                   | ) ≡        |
| 🖨 KrongPac 🛛 👔 quanlyvanl     | oan <u> M</u> a | ail KrongPa           | ac  🔕 DakLa            | k 😾 Yahoo Mail    | G Goog           | le 🔘 Gmail   | 🏦 Hoadondien     | 🔗 Messenger     | 🛅 management    | 🔇 OCR (Nhận dạng ký tự | 🗙 thoiti | etvietnam | Xoay PDF | pdf to                  | anh ≫      |
| 🐣 Thông tin cá n              | hân             |                       |                        |                   |                  |              |                  |                 |                 |                        |          | 🕲 👬       |          | in chào,<br>Iào Hữu Tùi | ng 🔻       |
| Thông tin cá nhân             |                 |                       |                        |                   |                  |              |                  |                 |                 |                        |          |           |          |                         |            |
| 🍳 Mã khóa ứng dụng            |                 |                       |                        |                   |                  |              |                  |                 |                 |                        |          |           |          |                         |            |
| 🔒 Thay đổi mật khẩu           |                 |                       |                        |                   | TI               | hay đổi m    | nật khẩu         |                 |                 |                        | _        |           |          |                         |            |
| (%)                           | -               |                       |                        |                   | Y                | /ui lòng nhậ | ập mật khẩu cũ v | rà mật khẩu m   | ới để thay đổi. |                        |          |           |          |                         |            |
|                               |                 |                       |                        |                   |                  | Mật khấu     | cũ (*)           | Mật khẫu c      | εũ              |                        |          |           |          |                         |            |
|                               |                 |                       |                        |                   |                  | Mật khấu     | mới (*)          | Mật khấu r      | mói             |                        |          |           |          |                         |            |
|                               |                 |                       |                        |                   |                  | Xác nhận     | mật khẫu (*)     | Xác nhận i      | mật khấu        |                        |          |           |          |                         |            |
|                               |                 |                       |                        |                   |                  |              | P Đố             | i mật khẩu      | C Xóa trá       | ắng                    |          |           |          |                         |            |
|                               | ) ()            | ő                     | ۵ (۵                   |                   |                  |              |                  |                 |                 |                        |          |           | 😼 all 🦚  | 🙀 15                    | :32        |

- Nhập mật khẩu cũ đã được hệ thống cung cấp vào ô "Mật khẩu cũ",

- Nhập mật khẩu mới vào ô "Mật khẩu mới".

- Nhập lại mật khẩu mới vào ô "Xác nhận mật khẩu", lưu ý phải trùng với ô "mật khẩu mới".

- Nhấp nút lệnh "Đổi mật khẩu" để ghi nhận sự thay đổi mật khẩu.

## 5. Bước 5:

Thực hiện lại Bước 1, đăng nhập với mật khẩu mới

6. Bước 6:

| Tặp tin (Đ Chỉnh sửa (Đ Hiến thị (Ư Lịch sử Đấu trang (Đ Công cụ (Đ Trợ giúp (H)<br>👔 TRANG CHỦ - Trang chủ X 🛐 Thông tin cá nhân - Thay đối ri X +              |                                                                                                    |                                                                                                    |                              |                             |  |  |  |
|----------------------------------------------------------------------------------------------------|----------------------------------------------------------------------------------------------------|----------------------------------------------------------------------------------------------------|------------------------------|-----------------------------|--|--|--|
| ← → C <sup>i</sup> û Ø <sup>i</sup> <sup>i</sup> Mail.krongpak.daklak.gov.vn/imai                                                                                | 🖲 🔏 mail.krongpak.daklak.gov.vn/imail/smartcloud/common/page/index.cpx#security-info 🛛 🕶 🖂                       |                                                                                                    |                              |                             |  |  |  |
| 🖨 KrangPac 📓 quanlyvanban 👗 Mail KrongPac 🥝 DakLak 🗹 Yahoo Mail Ġ G                                                                                              | oogle  Gmail 🏦 Hoadondien                                                                                        | 🔗 Messenger  📓 management 🔞 OCR (Nhận                                                                      | dạng ký tự 🐹 thoitietvietnam | 📕 Xoay PDF 📕 pdf to anh 🚿   |  |  |  |
| 🚢 Thông tin cá nhân                                                                                                    |                                                                                                    |                                                                                                    | Q 🕯                          | Xin chảo,<br>Đào Hữu Tùng 🔻 |  |  |  |
| <ul> <li>Thông tín cả năn</li> <li>Mã khóa ứng dung</li> <li>Thay đối mặt khốu</li> <li>Dựca trỏ chuột đến đây, nhấp nút trái hai lần để về trang thư</li> </ul> | Thay đổi mật khẩu<br>Vui lòng nhập mật khẩu cũ v<br>Mật khẩu cũ (°)<br>Mật khẩu mới (°)<br>Xác nhận mật khẩu (°) | à mật khẩu mói để thay đói.<br>Mật khẩu cũ<br>Mật khẩu mới<br>Xác nhận mật khẩu<br>mật khẩu<br>C Xóa trắng |                              |                             |  |  |  |
|                                                                                                    |                                                                                                    |                                                                                                    |                              | 😼 all 🕪 🚰 🛛 15:32 📕         |  |  |  |